## **User Management**

## 1. Creating & Editing Users for CMS

CMS is used for viewing live feeds, downloading footage, and editing camera and recorder settings from your computer. This differs from logging directly into the DVR via a web browser. CMS can have different users with different permissions. CMS will have one main Super User, but if your customer wants to have separate users with different permissions using the software, individual users can be created. This is done through the Account Management option in the Control Panel in CMS.

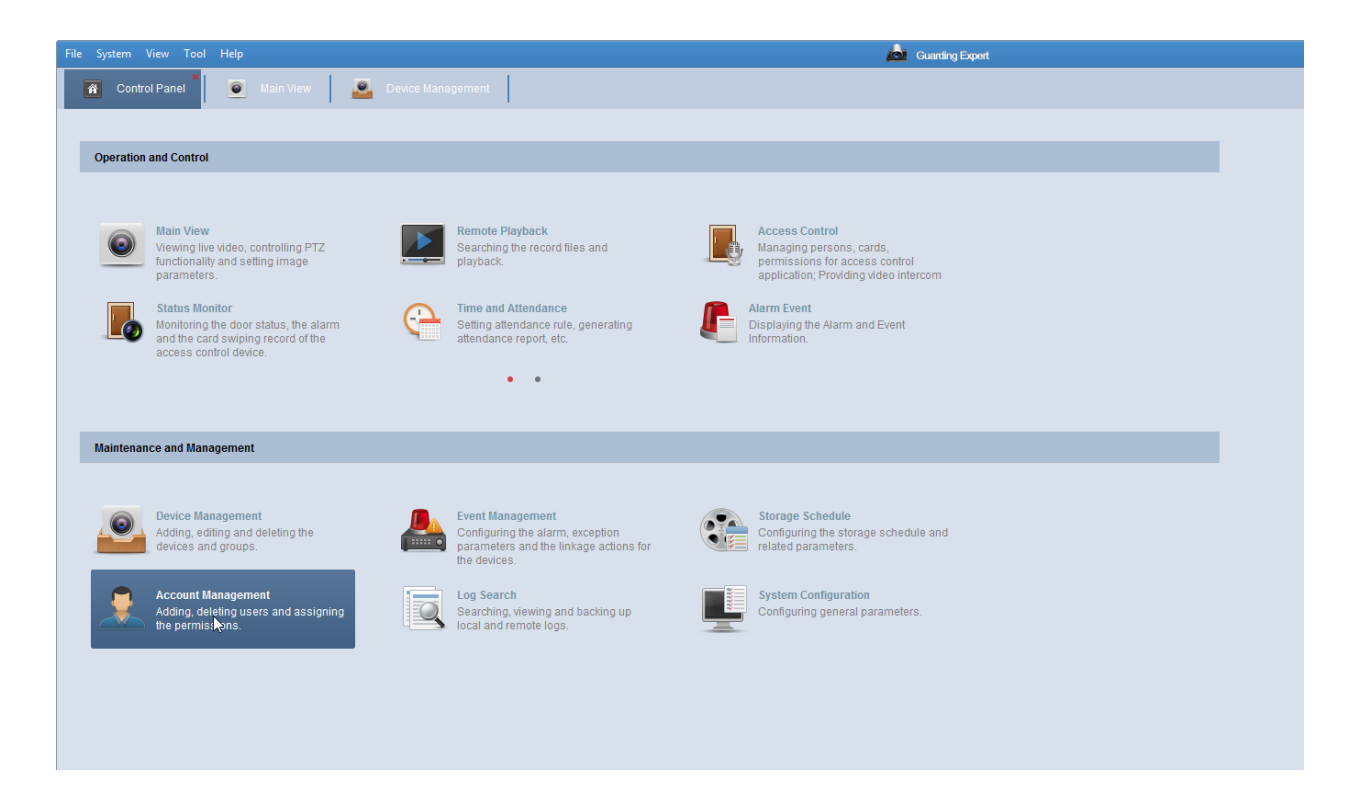

|                   | Add User       |   |                                 |     |  |  |
|-------------------|----------------|---|---------------------------------|-----|--|--|
| User Information  |                |   |                                 |     |  |  |
| User Type:        | Administrator  | ~ |                                 |     |  |  |
| User Name:        |                |   |                                 |     |  |  |
| Password:         |                |   |                                 |     |  |  |
| Confirm Password: |                |   |                                 |     |  |  |
| User Permission   |                |   |                                 |     |  |  |
| Copy to           |                | ~ |                                 |     |  |  |
| User Permission   |                |   | Live View related               |     |  |  |
| II AII            |                | Â | - 🗹 LAB                         | Â   |  |  |
| Live View         |                |   | IP 1                            |     |  |  |
| PTZ Control       |                |   | ✓ IP Camera2_LAB                |     |  |  |
| Capture           |                |   | ✓ IP Camera3_LAB                |     |  |  |
| Record            |                |   | 🔹 🗹 Teleco                      |     |  |  |
| Camera Settings   |                |   | 🔹 🗹 haotcom                     |     |  |  |
| Play Back Remote  | Record File(s) |   |                                 |     |  |  |
| Download Remote   | Record File(s) |   | 10.11.100.101                   |     |  |  |
| Remote Recording  |                |   | <ul> <li>10.11.100.7</li> </ul> |     |  |  |
| Two-way Audio     |                |   | 10.11.100.102                   |     |  |  |
|                   |                | • |                                 | •   |  |  |
|                   |                |   | Default Permission S            | ave |  |  |

The Super User will already be created and listed. Clicking on Add User at the top will bring up this dialog box. For User Type, you have the choice between Administrator and Operator.

Administrator defaults to having permissions to changing settings such as PTZ control, viewing settings, viewing playback, and making remote configuration changes for all cameras. Operators default to not having rights to change anything. Permissions can be copied to other users to reduce time. There can only be one Super User.

## 2. Guarding Vision

This is an app that is tied to the DVR with peer-to-peer connectivity. This allows for viewing of the customer's cameras away from their location when not on the network. This app can be downloaded via the Apple Store or Google Play Store. When creating an account with this, you will just need an email address and password or you can register by mobile number. Devices can be shared with other accounts to allow for multiple viewing, as the DVR gets bonded to one single account. Some customers will use a global account but the option is there to share devices. To do this, you would choose More on the main screen and then Manage Share Settings. Choosing Share Device at the bottom will allow you to input the email address of the other users you want to share that with, and then hit the + on Device to choose the device that is bonded to this account. Once done, hit Save.

| User Name/Email Address |                 |
|-------------------------|-----------------|
| Password                |                 |
| Register                | Forgot Password |
| Lo                      | gin             |
|                         |                 |
|                         |                 |
|                         |                 |
| Login by Mobile         | Phone Number    |

## **3. Perfect View DVR/NVR/HHR**

Separate accounts can be created on the device itself. The main login is admin, and the password can be adjusted if desired. Adding users is done through Configuration option on the menu. Go to User and it will list the users. You can hit Add and have the choice of Guest or Operator. Unlock patterns can also be enabled through the admin login. Each unit can only have one admin-level login as guest and operator are the options for any other user.

|              |        |            | Configuration |          |                    |    |        |      |  |  |
|--------------|--------|------------|---------------|----------|--------------------|----|--------|------|--|--|
| 🕸 General    | User N | Management |               |          |                    |    |        |      |  |  |
|              | No.    | User Name  | Security      | Level    | User's MAC Address | Pe | . Edit | Del  |  |  |
| Se Network   | 1      | admin      | Weak P        | Admin    | 00:00:00:00:00:00  | -  | 2      | -    |  |  |
| Alarm        | 2      | cwells     | Weak P        | Operator | 00:00:00:00:00:00  | 9  |        | Ê    |  |  |
|              |        |            |               |          |                    |    |        |      |  |  |
| ▲ Exceptions |        |            |               |          |                    |    |        |      |  |  |
| 8 User >     |        |            |               |          |                    |    |        |      |  |  |
|              |        |            |               |          |                    |    |        |      |  |  |
|              |        |            |               |          |                    |    |        |      |  |  |
|              |        |            |               |          |                    | ,  |        |      |  |  |
|              |        |            |               |          |                    |    |        |      |  |  |
|              |        |            |               |          |                    |    |        |      |  |  |
|              |        |            |               |          |                    |    |        |      |  |  |
| ♠ Live View  |        |            |               |          | Add                | 1  | E      | Back |  |  |